## **Quick Search**

To quickly look up one item like a Purchase Requisition (PR), Purchase Order (PO), Supplier (Vendor) information, etc; use the *Search for* area on the top right corner.

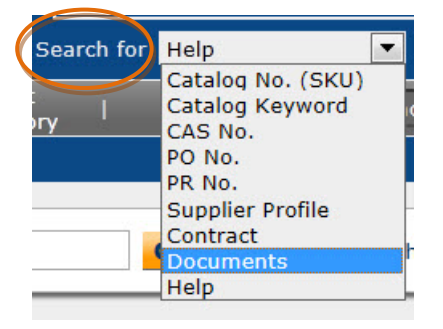

- 1. Select the drop down arrow
- 2. Select the option needed
- 3. Then in the field to the right type in the appropriate information
- 4. Select the **Go** button

**Note:** Below are examples for each of the options

| Options            | Brief Description                                     | Example          |
|--------------------|-------------------------------------------------------|------------------|
| Catalog No. (SKU)  | From the vendor                                       | ARZLT41          |
| Catalog Keyword    | From the vendor description                           | Avery            |
| CAS No.            | Chemical Abstract Service                             | 107-18-6         |
| PO No.             | Enter number starting with<br>letter "P" and zero "0" | P0123654         |
| PR No.             | Enter Requisition No                                  | 12569879         |
| Supplier Profile   | Look up to see if a vendor is in the system           | Strategic        |
| Contract           | Standing Orders                                       | P77-625_P0321568 |
| Document           | Keyword Search                                        |                  |
| Shopping Cart Name |                                                       | Project 123      |
| Requestor          |                                                       | Ruth Fowler      |